## **Establishing a PPP connection under Windows 7**

To establish a PPP connection between a Trimble receiver (the server) and a computer (the client) that is running the Windows7 operating system, you need to install the direct cable connection as a modem device using the modem setup procedure:

- 1. On the computer, click Start / Control Panel / Phone and Modem. The Phone and Modem dialog appears.
- 2. Select the *Modems* tab and then click Add.

Note - You will need administrator's rights to do this.

| ight Phone and Modem                  | <b>—</b> ×   |
|---------------------------------------|--------------|
| Dialing Rules Modems Advanced         |              |
| The following modems are installed:   |              |
| Modem                                 | Attached To  |
| Communications cable between two comp | COM1         |
| Conexant HDA D330 MDC V.92 Modem      | COM4         |
|                                       |              |
|                                       |              |
|                                       |              |
|                                       |              |
|                                       |              |
|                                       |              |
|                                       |              |
|                                       |              |
|                                       |              |
|                                       |              |
| Add                                   | Properties   |
|                                       |              |
| ОК                                    | Cancel Apply |

The Add Hardware wizard appears.

3. Select the Don't detect my modem. I will select it from a list. check box and then click Next.

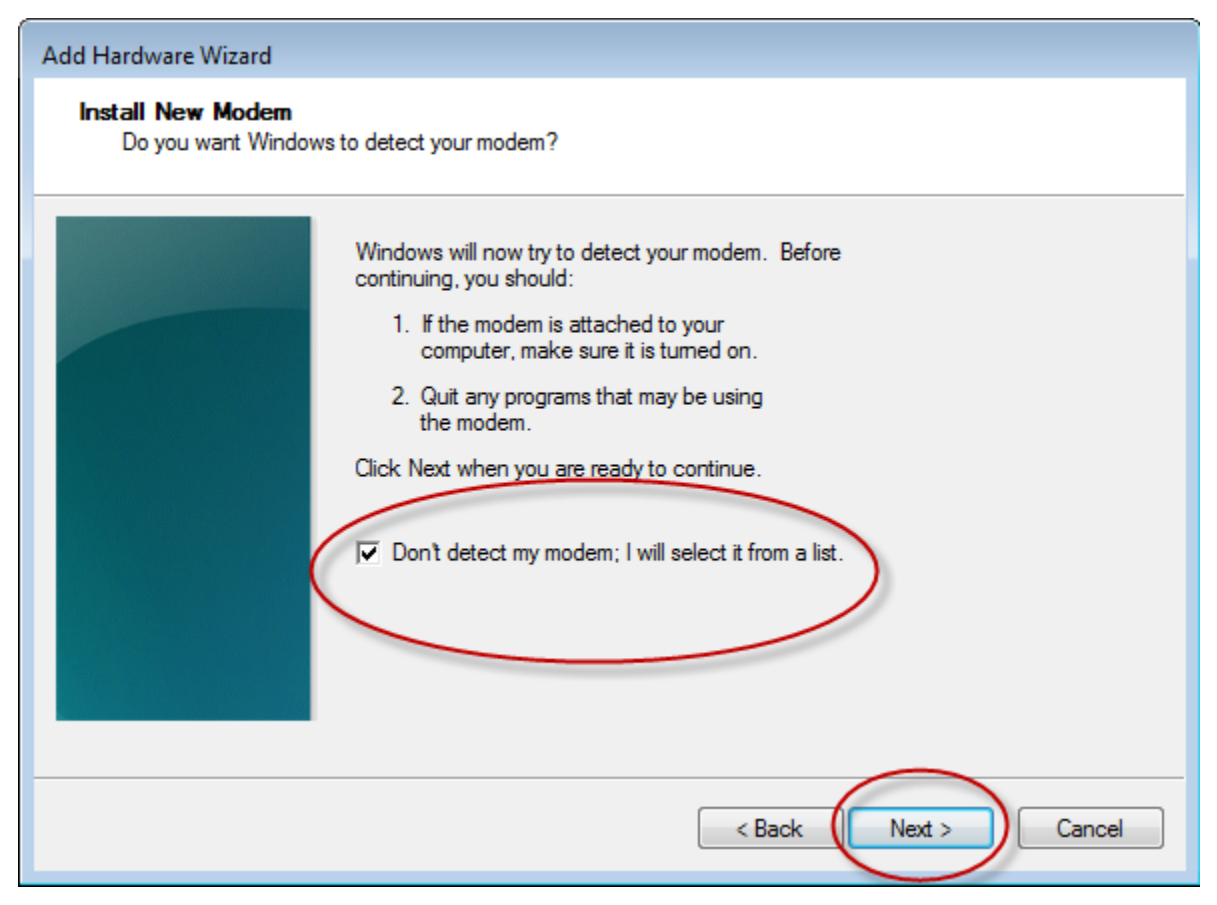

4. Select the *Communications cable between two computers* option and then click **Next**.

| Add Hardware Wizard                                                                                                    |
|----------------------------------------------------------------------------------------------------|
| Install New Modem                                                                                                    |
| Select the manufacturer and model of your modem. If your modem is not listed, or if you have an installation disk, click Have Disk.                                                                                                    |
| Manufacturer       Models         (Standard Modem Types)       Communications cable between two computers         Parallel cable between two computers       Standard - 300 bps Modem         Standard 1200 bps Modem       Standard 1200 bps Modem |
| This driver is digitally signed. Tell me why driver signing is important                                                                                                    |

5. Select the *Selected ports* option and then select the serial com port (COM 1). Click **Next**.

*Note –* A null cable is required for this connection.

| Add Hardware Wizard<br>Install New Modem<br>Select the port(s) you | want to install the modem on.              |
|--------------------------------------------------------------------|--------------------------------------------|
|                                                                    | You have selected the following modem:     |
|                                                                    | Communications cable between two computers |
|                                                                    |                                            |
|                                                                    | On which ports do you want to install it?  |
|                                                                    | O All ports                                |
|                                                                    | <ul> <li>Selected ports</li> </ul>         |
|                                                                    | COM1                                       |
|                                                                    | COM2                                       |
|                                                                    | COM9                                       |
|                                                                    | COM11                                      |
|                                                                    |                                            |
|                                                                    | 1                                          |
|                                                                    |                                            |
|                                                                    |                                            |
|                                                                    |                                            |
|                                                                    | < Back Next > Cancel                       |

## 6. Click Finish.

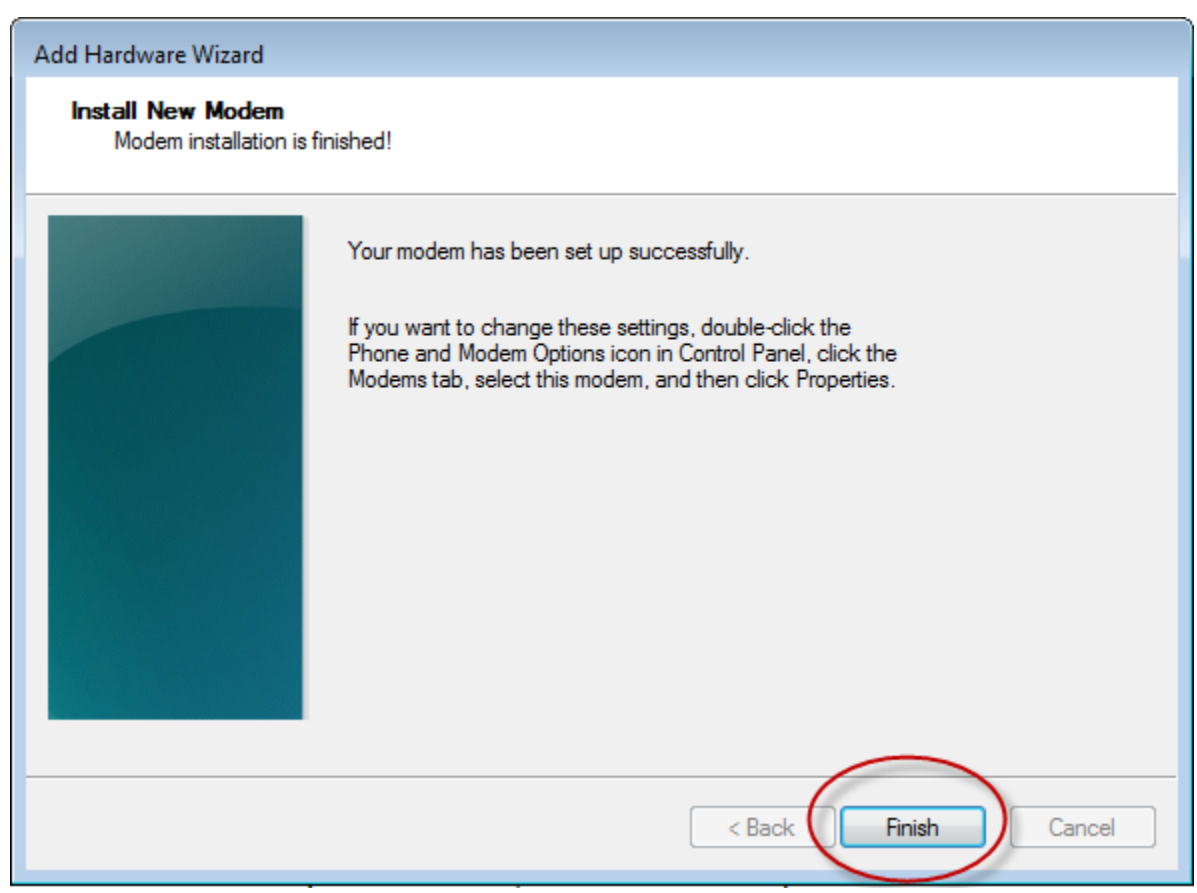

7. In the *Modems* tab of the *Phone and Modem* dialog, select the new COM1 connection and then click **Properties**.

| 🍛 Phone and Modem 📃 💌                      |   |
|--------------------------------------------|---|
| Dialing Rules Modems Advanced              |   |
| The following modems are installed:        |   |
| Modem Attached To                          |   |
| Communications cable between two comp COM1 |   |
| Conexant HEALI330 MDE V 92 Modern COM4     |   |
|                                            |   |
|                                            |   |
|                                            |   |
|                                            |   |
|                                            |   |
|                                            |   |
|                                            |   |
|                                            |   |
| Maa Properties                             | / |
| OK Cancel Apply                            |   |

8. In the *Properties* dialog for the connection, select the *Modem* and then change the *Maximum Port Speed* field to 38400. Click **OK**.

| Communications cable between two computers Properties | × |
|-------------------------------------------------------|---|
| General Modem Dagnostics Advanced Driver Details      | _ |
| Port: COM1                                            |   |
| Speaker volume                                        |   |
| Low High                                              |   |
|                                                       |   |
| Maximum Port Speed                                    |   |
| 38400                                                 |   |
|                                                       |   |
| - Dial Control                                        |   |
|                                                       |   |
| Wait for dial tone before dialing                     |   |
|                                                       |   |
|                                                       |   |
| OK Cancel                                             |   |
|                                                       |   |

9. Select the Advanced tab and then click Change Default Preferences.

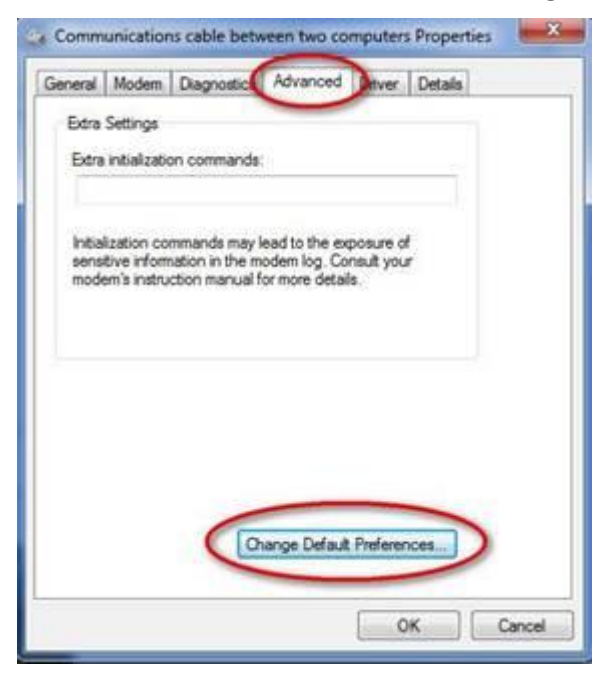

10. In the *Flow control* field, select *None* and then click **OK**.

| Communications cable between two compu       |
|----------------------------------------------|
| General Advanced                             |
| Call preferences                             |
|                                              |
| Disconnect a call if idle for more than mins |
| Cancel the call if not connected within secs |
|                                              |
| Data Connection Preferences                  |
| Port speed: 38400                            |
| Data Protocol:                               |
| Compression:                                 |
| Flow control: None                           |
|                                              |
|                                              |
| OK Cancel                                    |

- 11. Click **OK** to close the *Properties* dialog for the connection.
- 12. In the *Modems* tab of the *Phone and Modem* dialog, click **OK** to save your changes.

| i Phone and Modem                     | ×           |  |
|---------------------------------------|-------------|--|
| Dialing Rules Modems Advanced         |             |  |
| The following modems are installed:   |             |  |
| Modem                                 | Attached To |  |
| Communications cable between two comp | COM1        |  |
| Conexant HDA D330 MDC V.92 Modem      | COM4        |  |
| Remove Properties                     |             |  |
| OK Cancel Apply                       |             |  |

13. On the computer, click Start / Control Panel / Network and Sharing Center and then select Set up a new connection or network.

| View you | r active networks                                                                                      | Connect or disconnect                                                               |  |
|----------|----------------------------------------------------------------------------------------------------|-------------------------------------------------------------------------------------|--|
|          | Trimblecorp.net<br>Domain network                                                                      | Access type: Internet<br>Connections: 🏺 Local Area Connection                       |  |
| +        | Systems2<br>Public network                                                                             | Access type: Internet<br>Connections: III Wireless Network Connection<br>(Systems2) |  |
| Change   | our networking settings                                                                                |                                                                                     |  |
| ٢        | Set up a new connection or network<br>Set up a wireless, broadband, dial-up, ae hoc, o                 | r VPN connection; or set up a router or access point.                               |  |
| 2        | Connect to a network<br>Connect or reconnect to a wireless, wired, dial-up, or VPN network connection. |                                                                                     |  |
| •        | Choose homegroup and sharing options<br>Access files and printers located on other netwo               | ork computers, or change sharing settings.                                          |  |
|          | Troubleshoot problems<br>Diagnose and repair network problems, or get t                                | roubleshooting information.                                                         |  |

14. Select the *Set up a dial-up connection* option and then click **Next**.

| Set Up a Connection or Network                                                                          |             |
|----------------------------------------------------------------------------------------------------|-------------|
| Choose a connection option                                                                              |             |
| Connect to the Internet<br>Set up a wireless, broadband, or dial-up connection to the Internet.         | <b>^</b>    |
| Set up a new network<br>Configure a new router or access point.                                         | E           |
| Manually connect to a wireless network<br>Connect to a hidden network or create a new wireless profile. |             |
| Connect to a workplace<br>Set up a dial-up or VPN connection to your workplace.                         |             |
| Set up a dial-up connection<br>Connect to the Internet using a dial-up connection.                      | -           |
|                                                                                                    | Next Cancel |

15. If you have created more than one modem device on your computer, you are prompted to select the modem to use. Select the *Communications cable between two computers* modem.

| 🚱 🧮 Create a Dial-up Connection            |        |
|--------------------------------------------|--------|
| Which modem do you want to use?            |        |
| Communications cable between two computers |        |
| Conexant HDA D330 MDC V.92 Modem           |        |
|                                            |        |
|                                            |        |
| Help me decide                             |        |
|                                            | Cancel |

16. Enter the appropriate information from your ISP. You must enter a phone number, so if necessary enter a fictitious one. In the *Connection name* field, enter a unique name so that you can easily identify your new PPP connection. Click **Connect**.

| 🚱 🧾 Create a Dial-up Connection |                                                 |                |
|---------------------------------|-------------------------------------------------|----------------|
| Type the information fror       | n your Internet service provider (ISF           | 2)             |
| Dial-up phone number:           | 123-456-7890                                    | Dialing Rules  |
| User name:                      | [Name your ISP gave you]                        |                |
| Password:                       | [Password your ISP gave you]                    |                |
|                                 | Show characters                                 |                |
|                                 | Remember this password                          |                |
| Connection name:                | BD9xx PPP Serial                                |                |
| Allow other people to use       | this connection                                 |                |
| This option allows anyon        | e with access to this computer to use this conr | ection.        |
|                                 |                                                 |                |
| I don't have an ISP             |                                                 |                |
|                                 | _                                               |                |
|                                 |                                                 | Connect Cancel |

17. To skip the connection test, click **Skip**.

| Geo 🔚 Create a Dial-up Connection |          |
|-----------------------------------|----------|
| Connecting to Dial-up Connection  |          |
| i                                 |          |
| Dialing 123-456-7890              |          |
|                                   |          |
|                                   |          |
|                                   |          |
| Skij                              | p Cancel |

18. A message confirms that the connection is ready for use. Click **Close**.

| 🚱 🔚 Create a Dial-up Connection |       |
|---------------------------------|-------|
| The connection is ready for use |       |
| <b>N</b>                        |       |
|                                 |       |
|                                 |       |
| Connect now                     |       |
|                                 |       |
|                                 | Close |

19. On the computer, click *Start / Control Panel / Network and Sharing Center* and then select *Connect to a network*.

| Vi        | ew your         | Connect or disconnect                                                                                                    |                                                                                     |  |  |  |
|-----------|-----------------|----------------------------------------------------------------------------------------------------|-------------------------------------------------------------------------------------|--|--|--|
|           |                 | Trimblecorp.net<br>Domain network                                                                                                 | Access type: Internet<br>Connections: I Local Area Connection                       |  |  |  |
|           | ŧ               | Systems2<br>Public network                                                                                                    | Access type: Internet<br>Connections: all Wireless Network Connection<br>(Systems2) |  |  |  |
| C         | hange y         | our networking settings                                                                                                    |                                                                                     |  |  |  |
|           | 1               | Set up a new connection or network<br>Set up a wireless, broadband, dial-up, ad hoc, o                                            | or VPN connection; or set up a router or access point.                              |  |  |  |
| $\langle$ | *               | Connect to a network<br>Connect or reconnect to a wireless, wired, dial-up, or VPN network connection.                            |                                                                                     |  |  |  |
|           | <del>بر</del> ې | Choose homegroup and sharing options<br>Access files and printers located on other network computers, or change sharing settings. |                                                                                     |  |  |  |
|           |                 | Troubleshoot problems                                                                                                    |                                                                                     |  |  |  |

Diagnose and repair network problems, or get troubleshooting information.

20. A list of available connections appears on the computer. Select the PPP connection you created and then click **Connect**.

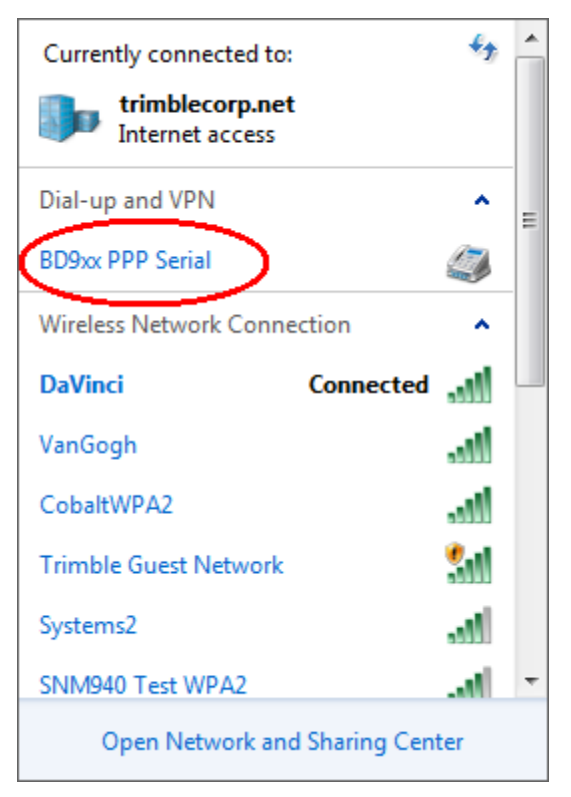

21. The Connect dialog appears. Click Properties.

| 🐓 Connect BD9xx PPP Serial                      | 83          |
|-------------------------------------------------|-------------|
|                                                 |             |
| User name:<br>Password:                         |             |
| Save this user name and password for the follow | ving users: |
| 😵 🔿 Anyone who uses this computer               |             |
| Dial: 123-456-7890                              | •           |
| Dial Cancel Properties                          | Help        |

22. In the *Properties* dialog, select the *General* tab and then click **Configure**.

| 🛄 BD9xx PPP Seria                                                                | l Properties     |          |           | 8           |
|----------------------------------------------------------------------------------|------------------|----------|-----------|-------------|
| General Options                                                                  | Security Netw    | orking   | Sharing   |             |
| Connect using:                                                                   |                  |          |           |             |
| Communicati                                                                      | ons cable betwee | en two o | computers | (COM1)      |
|                                                                                  |                  |          |           | Configure   |
| Phone number                                                                     |                  |          |           |             |
| Area code:                                                                       | Phone number     | :        |           |             |
|                                                                                  | 123-456-7890     |          |           | Alternates  |
| Country/region                                                                   | code:            |          |           |             |
|                                                                                  |                  |          |           | T           |
| 🔲 Use dialing                                                                    | rules            |          | Di        | aling Rules |
|                                                                                  |                  |          |           |             |
|                                                                                  |                  |          |           |             |
| See our online <u>privacy statement</u> for data collection and use information. |                  |          |           |             |
|                                                                                  |                  |          |           |             |
|                                                                                  |                  |          |           |             |
|                                                                                  |                  |          | ОК        | Cancel      |

23. In the *Modem Configuration* dialog, change the value in the *Maximum speed* field to 38400. Make sure the *Enable* hardware flow control check box is *clear* and then click **OK**.

| Modem Configuration                                                                                   | ×        |
|----------------------------------------------------------------------------------------------------|----------|
| Communications cable between two computers (COM1)                                                     |          |
| Maximum speed (bps): 38400<br>Modem protocol                                                          | <b>•</b> |
| Hardware features  Enable hardware flow control  Enable modem error control  Enable modem compression |          |
| Enable modem speaker     OK     Canc                                                                  | el       |

- 24. Return to the *Properties* dialog and select the *Networking* tab.
- 25. Clear the *Internet Protocol Version 6* check box and select the *Internet Protocol Version 4* check box. Click **Properties**.

| BD9xx PPP Serial Properties                                                                                            |  |  |  |
|----------------------------------------------------------------------------------------------------|--|--|--|
| General Options Security Networking Sharing                                                                            |  |  |  |
| This connection uses the following items:                                                                              |  |  |  |
| Internet Protocol Version 6 (TCP/IPv6) ✓ Internet Protocol Version 4 (TCP/IPv4)                                        |  |  |  |
| File and Printer Sharing for Microsoft Networks                                                                        |  |  |  |
|                                                                                                    |  |  |  |
|                                                                                                    |  |  |  |
|                                                                                                    |  |  |  |
| Install Uninstall Properties                                                                                           |  |  |  |
| Description                                                                                                    |  |  |  |
| Transmission Control Protocol/Internet Protocol. The default<br>wide area network protocol that provides communication |  |  |  |
| across diverse interconnected networks.                                                                                |  |  |  |
|                                                                                                    |  |  |  |
|                                                                                                    |  |  |  |
|                                                                                                    |  |  |  |
| OK Cancel                                                                                                    |  |  |  |

26. In the Internet Protocol Version 4 dialog, click Advanced.

| Internet Protocol Version 4 (TCP/IPv4)                                                                                                    | Properties           |  |  |  |  |
|----------------------------------------------------------------------------------------------------|----------------------|--|--|--|--|
| General                                                                                                    |                      |  |  |  |  |
| You can get IP settings assigned automatically if your network<br>supports this capability. Otherwise, you need to ask your network<br>administrator for the appropriate IP settings. |                      |  |  |  |  |
| Obtain an IP address automatically                                                                                                    | y III                |  |  |  |  |
| OUse the following IP address:                                                                                                    |                      |  |  |  |  |
| IP address:                                                                                                    |                      |  |  |  |  |
| Obtain DNS server address autom<br>Use the following DNS server address                                                                                                    | natically<br>resses: |  |  |  |  |
| Preferred DNS server:                                                                                                    | · · · ·              |  |  |  |  |
| Alternate DNS server:                                                                                                    | and a second         |  |  |  |  |
|                                                                                                    | Advanced             |  |  |  |  |
|                                                                                                    | OK Cancel            |  |  |  |  |

27. In the *IP Settings* tab, clear the *Use default gateway on remote network* check box. Click **OK**.

| Advanced TCP/IP Settings                                                                                                    | ? <mark>×</mark> |
|----------------------------------------------------------------------------------------------------|------------------|
| IP Settings DNS WINS                                                                                                    |                  |
| This checkbox only applies when you are connected to a local<br>network and a dial-up network simultaneously. When checked, of<br>that cannot be sent on the local network is forwarded to the dial-un<br>network. | jata<br>Jp       |
| <ul> <li>Use default gateway on remote network</li> <li>Disable class based route addition</li> </ul>                                                                                                    |                  |
| Automatic metric Interface metric:                                                                                                    |                  |
| PPP link<br>Use IP header compression                                                                                                    |                  |
|                                                                                                    |                  |
|                                                                                                    |                  |
| ОК                                                                                                    | Cancel           |

- 28. Click **OK** to return to the *Properties* dialog for the PPP connection.
- 29. Connect the receiver to the computer's COM1 port using a null modem serial cable. You do not need to enter a user name and password. Click **Dial**.

| 🐓 Connect B             | D9xx PPP Serial                            | 23     |
|-------------------------|--------------------------------------------|--------|
|                         |                                            |        |
| User name:<br>Password: |                                            |        |
| Save this               | user name and password for the following ( | users: |
| 😗 🔿 Anyon               | e who uses this computer                   |        |
| Dial:                   | 123-456-7890                               | •      |
| Dial                    | Cancel Properties                          | Help   |

A dialing message appears.

If you receive a connection error similar to the one shown the issue may be a Microsoft driver issue:

| 💐 Error | Connecting to BD9xx PPP Serial                                                                                                    |
|---------|----------------------------------------------------------------------------------------------------|
|         | Dialing 123-456-7890                                                                                                    |
|         | Error 777: The connection attempt failed because the modem (or<br>other connecting device) on the remote computer is out of order.                       |
| lf<br>a | you continue to receive error messages, you can enable logging for<br>nalysis.                                                                           |
| ٩       | Enable logging<br>For logging options, see <u>diagnostics</u>                                                                                            |
|         | Logging options can also be accessed by clicking the Remote Access<br>Preferences menu item under the Advanced menu of the Network<br>Connection Folder. |
| (       | Redial = 42 Close                                                                                                    |

30. If this message does not appear, skip to step 33. If this message appears, do the following:

- 1. click Close .
- 2. Restart the computer.
- 3. Once restarted, try the connection again. To do this, return to the *Network and Sharing Center* in the computer's *Control Panel* and click *Connect to a network*.
- 31. From the connections list on the computer, select the PPP connection and then select Connect.

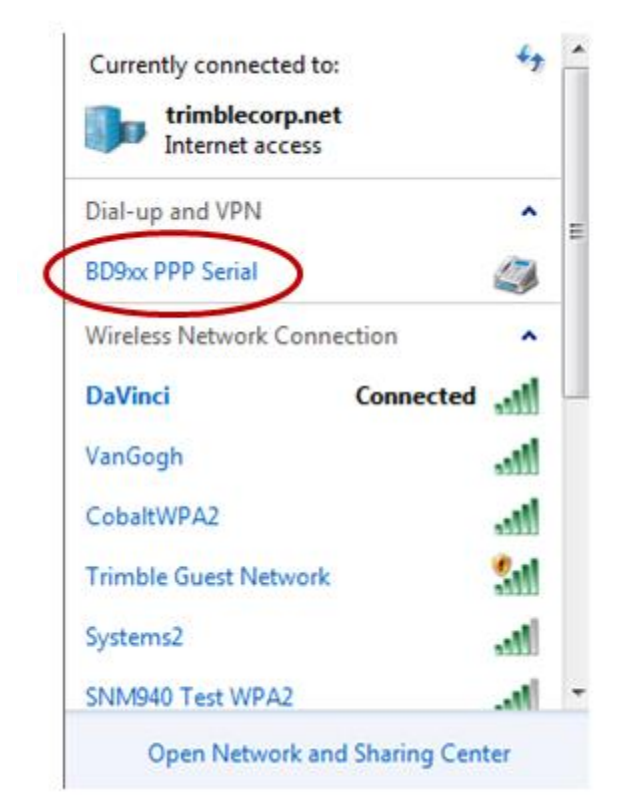

32. Connect the receiver to the computer at COM1 using a null modem serial cable. Click **Dial**. (No user name and password is required.)

| Connect B               | D9xx PPP Serial                                 |
|-------------------------|-------------------------------------------------|
|                         |                                                 |
| User name:<br>Password: |                                                 |
| Save this               | user name and password for the following users: |
| Anvon                   | e who uses this computer                        |
| Curden.                 |                                                 |
| Dial:                   | 123-456-7890 👻                                  |

- A connection window appears, showing Dialing.
- 33. Once connected, return In the View Active Networks area. Your PPP connection appears:

| <b>D</b>    | trimblecorp.net            | Access type:                    | Internet                                              |
|-------------|----------------------------|---------------------------------|-------------------------------------------------------|
|             | Domain network             | Connections: 🏺                  | Local Area Connection                                 |
|             | Systems2<br>Public network | Access type:<br>Connections: at | Internet<br>Wireless Network Connection<br>(Systems2) |
|             | R8-3 PPP Serial            | Access type:                    | No network access                                     |
|             | Public network             | Connections: 🔋                  | R8-3 PPP Serial                                       |
| Change your | networking settings        |                                 |                                                       |

Set up a new connection or network

Set up a wireless, broadband, dial-up, ad hoc, or VPN connection; or set up a router or access point.

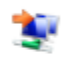

## Connect to a network

Connect or reconnect to a wireless, wired, dial-up, or VPN network connection.

Choose homegroup and sharing options

Access files and printers located on other network computers, or change sharing settings.

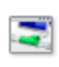

Troubleshoot problems

Diagnose and repair network problems, or get troubleshooting information.

34. To verify the connection is active, click the *Connections* link for the PPP connection:

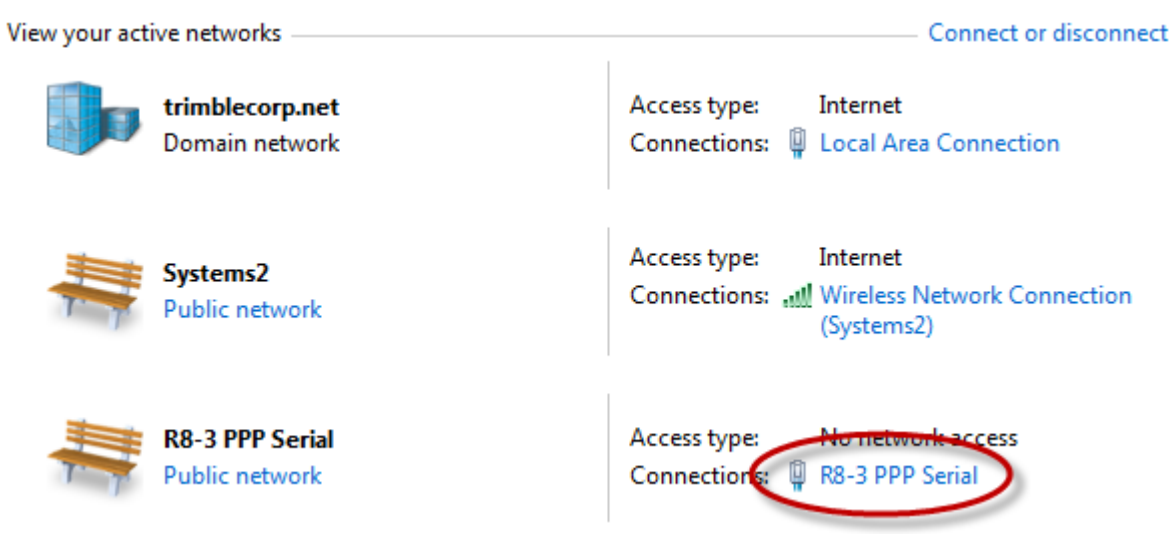

35. In the *Status* window, check the time duration and then select the *Details* tab.

| 🛄 R8-3 PPP Serial State | us         |              | ×      |
|-------------------------|------------|--------------|--------|
| General Details         |            |              |        |
| IPv4 Connectivity:      |            | No network a | ccess  |
| IPv6 Connectivity:      |            | No network a | ccess  |
| Media State:            |            | Cont         | rected |
| Duration:               |            | 00:          | 17:35  |
| Speed:                  |            | 38.4         | 1 Kbpe |
| Details                 |            |              |        |
| Activity                |            |              |        |
|                         | Sent — 💄   | Rec          | eived  |
| Bytes:                  | 10,992     |              | 587    |
| Compression:            | 0 %        |              | 0 %    |
| Errors:                 | 0          | 1            | 0      |
| Properties              | Disconnect | Diagnose     |        |
| -                       |            |              | Close  |

36. In the *Details* tab, note down the information in the *Server IPv4 address* field:

| 🛄 R8-3 PPP Serial Status | <b>—</b> ×-                     |
|--------------------------|---------------------------------|
| General Details          |                                 |
|                          |                                 |
| Property                 | Value                           |
| Device Name              | Communications cable between tw |
| Device Type              | modem                           |
| Authentication           | (unknown)                       |
| Compression              | (none)                          |
| PPP multilink framing    | Off                             |
| Client IPv4 address      | 192,168,100,121                 |
| Server IPv4 address      | 192.168.100.120                 |
| NAP State                | Not NAP-capable                 |
| Origin address           | (unknown)                       |
| Destination address      | (unknown)                       |
|                          |                                 |
|                          |                                 |
|                          |                                 |
|                          |                                 |
|                          |                                 |
|                          |                                 |
|                          |                                 |
|                          |                                 |
|                          |                                 |
|                          |                                 |
|                          | Close                           |

37. Open an Internet browser window and enter the Server IP address in the address line:

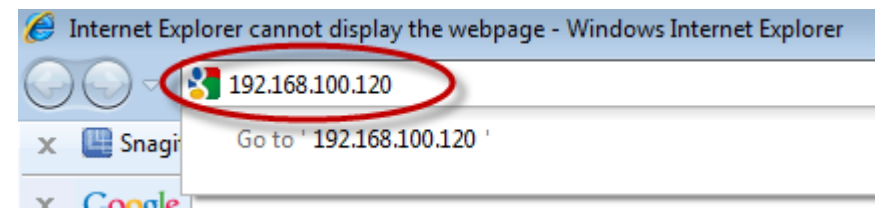

38. A Windows Security dialog appears. Enter the following information:

user name: Admin

password: password

| Windows Security                                                                                                    |  |  |  |
|----------------------------------------------------------------------------------------------------|--|--|--|
| The server 192.168.100.120 at Trimble requires a username and password.                                                                                    |  |  |  |
| Warning: This server is requesting that your username and password be<br>sent in an insecure manner (basic authentication without a secure<br>connection). |  |  |  |
| admin<br><br>Remember my credentials                                                                                                    |  |  |  |
| OK Cancel                                                                                                    |  |  |  |

Once connected successfully, a web page similar to the one below appears:

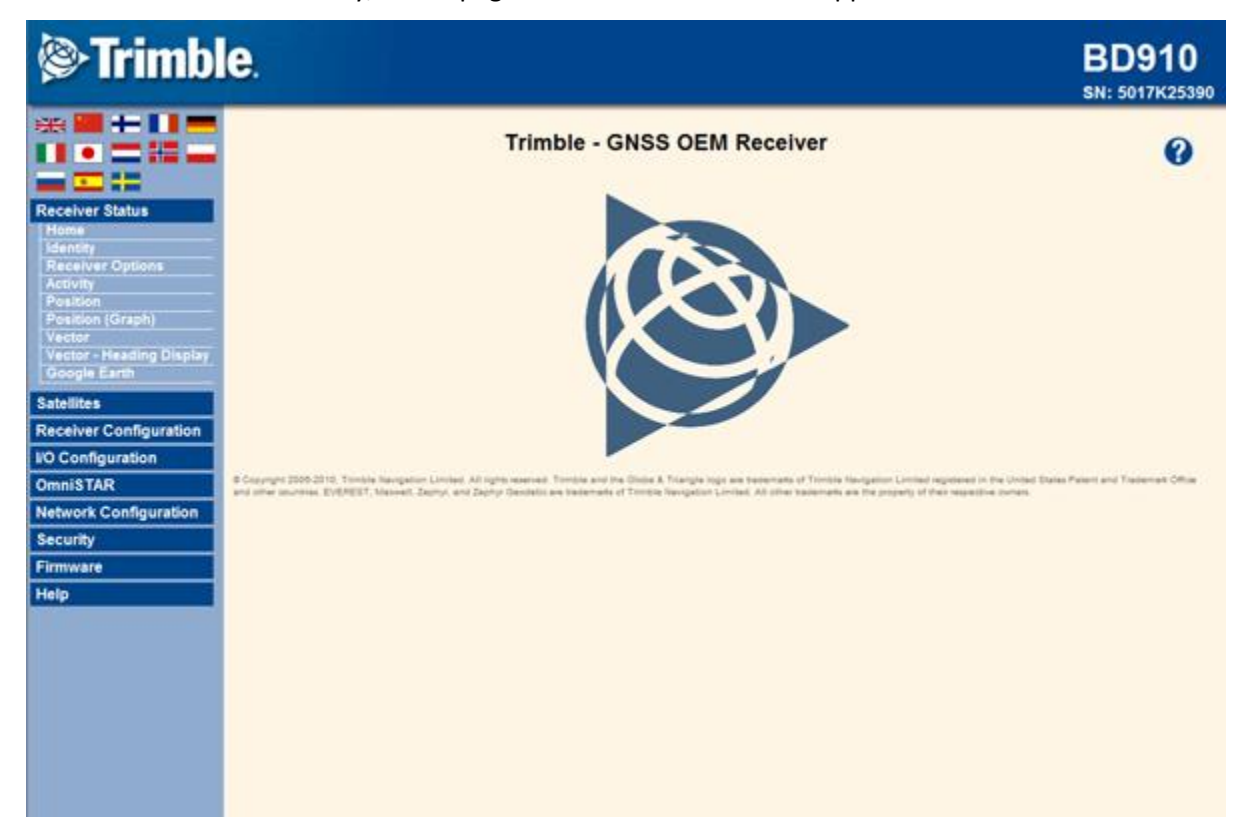